Connectez-vous à la RFCB-Admin avec votre nom d'utilisateur et votre mot de passe.

Dans le menu, cliquez sur « Résultats (Int.)Nationaux) et puis choisissez « transmettre le nombre de pigeons »

Sélectionnez le concours auquel vous souhaitez participer et puis cliquez sur « suivant »

| 愛                                | <u>Transmettre le n</u> e     | ombre de pigeons:            |                          |
|----------------------------------|-------------------------------|------------------------------|--------------------------|
| RFCB-Admin                       | sélectionnez un concours: 23- | 05-22 MONTAUBAN(KBDB - RFCB) | Suivant                  |
| Rienvenue Roven Tina             | l ieu de lâcher:              | Nom amateur:                 | Nombre total de nigeons: |
| Numéro de licence: 301818-51     |                               | Nom anatour.                 |                          |
| Mes bagues et mutations          |                               |                              |                          |
| Mon Colombier                    |                               |                              |                          |
| Résultats (Int.)Nationaux        |                               |                              |                          |
| Consultez les résultats          |                               |                              |                          |
| Nombre et tableaux-miroirs       |                               |                              |                          |
| Championnat National             |                               |                              |                          |
| Transmettre le nombre de pigeons |                               |                              |                          |
| Résultats                        |                               |                              |                          |
| Manuels                          |                               |                              |                          |
| Configurations                   |                               |                              |                          |
| Déconnecter                      |                               |                              |                          |

Dans l'écran suivant, vous devez sélectionner la société et introduire le nombre de pigeons

| Transmettre le                                                     | <u>e nombre de pigeons:</u>      |  |  |
|--------------------------------------------------------------------|----------------------------------|--|--|
| Sélectionnez votre société: 01502 - Royal Local Unique(Nivelles) - |                                  |  |  |
| Lieu de lâcher:                                                    | 23-05-22 MONTAUBAN               |  |  |
| Nom amateur::                                                      | Rommelaere - Boven Jeroen & Tina |  |  |
| Nombre total de pigeons:                                           |                                  |  |  |
|                                                                    | Enregistrer                      |  |  |
|                                                                    |                                  |  |  |

Cliquez sur "enregistrer"